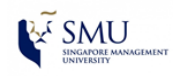

>>> Self-help Guide <<<

**Updating Virus Definitions** 

Reference OS: Mac OS X 10

1. To manually update the Trend Micro virus definitions, look for the red Trend Micro icon in the top right-hand corner of the taskbar, right-click on it and select **Update Now**.

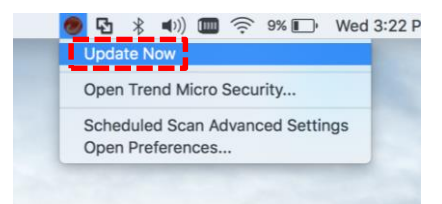

2. Trend Micro will download the latest virus definitions and click **OK** when the update is completed.

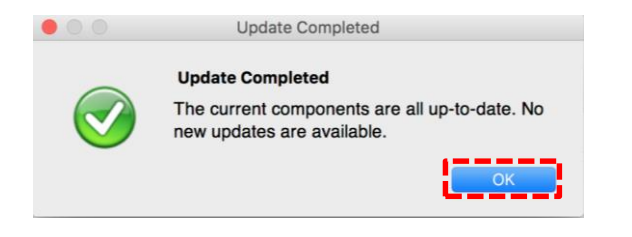